# ZEISS IOLMaster 700 安全更新 ("PrintNightmare")

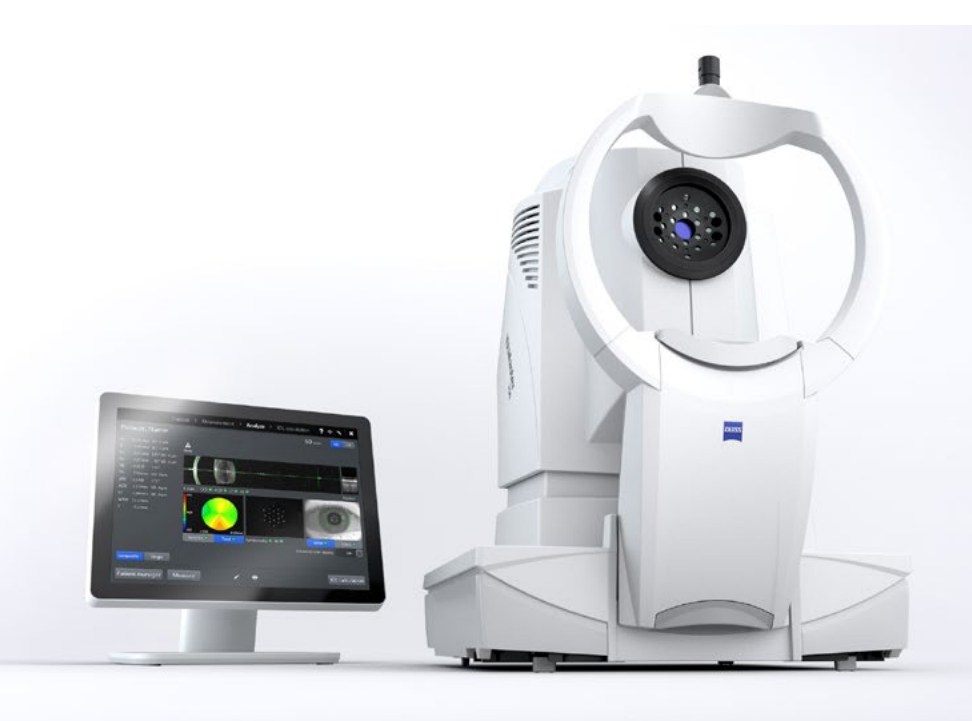

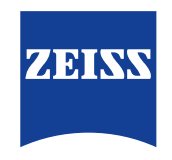

Seeing beyond

# ZEISS IOLMaster 700 安全更新 ("PrintNightmare")

请注意:本文档不得替代设备随附的用户手册。

## 关于更新

"PrintNightmare" 是一个会影响安装有微软 Windows 操作系统的设备的安全漏洞。据微软证实,"当 Windows Print Spooler 服务以特定权限执行不允许的文件操作时,存在一个与远程代码执行相关的安全漏洞。攻击者可利用此安全漏洞 使用系统权限执行任意代码。然后可以安装程序,显示、更改或删除数据,或创建用户权限不受限制的新帐户。"

虽然 "PrintNightmare" 不会影响 ZEISS IOLMaster 700 的安全性和功能性, 但我们仍为您的设备提供安全更新 (补丁), 以修复 "PrintNightmare" 安全漏洞。

#### 所需储存载体

如要在安装前下载更新,您需要一个存储容量至少为 2 GB 的空U盘。

## 准备工作

下载以下文件并将其直接保存到U盘根目录下:
000000-2485-398\_Vs01\_IOLMaster700UpdateOperatingSystem.upt

### 如何在 ZEISS IOLMaster 700 上安装更新

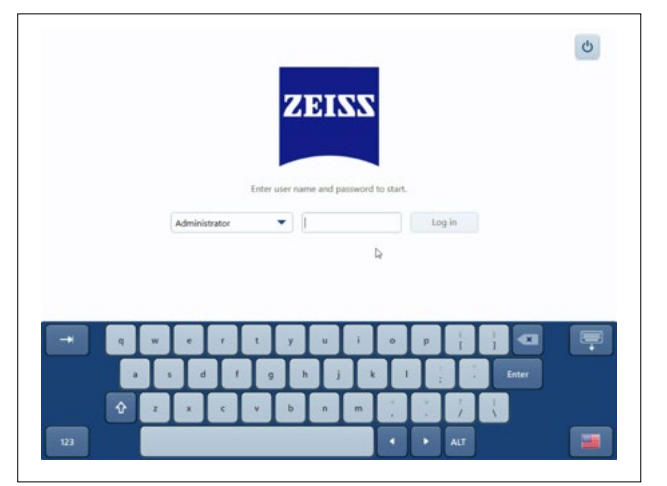

- 1. 关闭 IOLMaster。
- 2. 重新开启 IOLMaster。
- 3. 调出登录页面。
- 4. 以"管理员"身份登录。

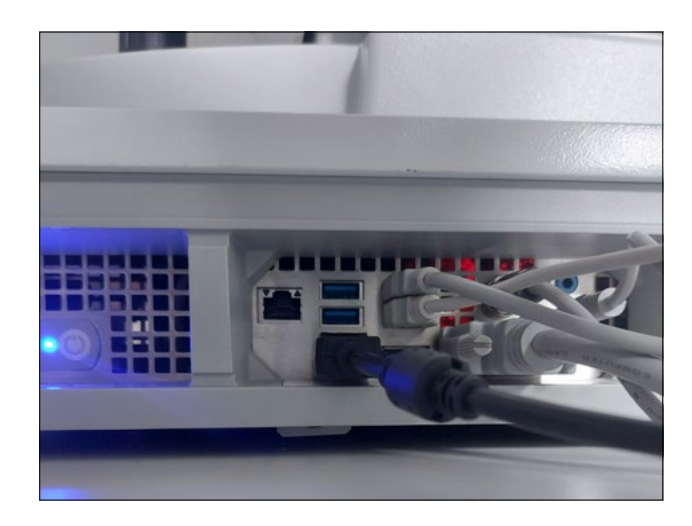

5. 将包含有已下载更新的U盘连接至 IOLMaster。

| System information | Enclosures                                                                      |                                                                      | Browse                 |  |
|--------------------|---------------------------------------------------------------------------------|----------------------------------------------------------------------|------------------------|--|
| General settings   |                                                                                 |                                                                      | Create                 |  |
| Advanced settings  | Update                                                                          |                                                                      |                        |  |
| Network            | Install software update from a remov                                            | Perform update                                                       |                        |  |
| DICOM              | storage media                                                                   |                                                                      |                        |  |
| Maintenance        | Audit recordings and other                                                      | Execut                                                               |                        |  |
| User management    | Export all log files                                                            | Export_                                                              |                        |  |
| Licenses           |                                                                                 |                                                                      |                        |  |
|                    | Factory settings                                                                |                                                                      |                        |  |
|                    | Please note: resetting patient data wil<br>which cannot be recovered. Please pe | I delete all patients and exam inform<br>rform a backup if required. | ation from your device |  |
|                    |                                                                                 | Patient data                                                         |                        |  |
|                    | Reset device to factory settings                                                | Settings                                                             |                        |  |
|                    |                                                                                 | Licenses                                                             |                        |  |
|                    |                                                                                 |                                                                      |                        |  |

- 6. 调出设置 (通过扳手图标)。
- 7. 调出 "Maintenance" 菜单项。
- 8. 向下滚动至 "Update" 部分。
- 9. 点击 "Perform update"。

|  | Yes Cance |
|--|-----------|
|  |           |
|  |           |
|  |           |
|  |           |
|  |           |
|  |           |
|  |           |
|  |           |
|  |           |

10. 点击弹窗中的 "Yes" 开始更新。
提示: 该过程可能需要1分钟。

|                            | Device            | Version                    | Path                                                 |
|----------------------------|-------------------|----------------------------|------------------------------------------------------|
| IOLMaster 700 Security Upd | ate 10LMaster 700 | July 2021 (1.36.0, 2.2.11) | E3000000-2485-398_Vs01_IOLMaster700UpdateOperatingSy |
|                            |                   |                            |                                                      |
|                            |                   |                            |                                                      |
|                            |                   |                            |                                                      |
|                            |                   |                            |                                                      |
|                            |                   |                            |                                                      |
|                            |                   |                            |                                                      |
|                            |                   |                            |                                                      |

- 11. 选择列表中的软件更新。
- 12. 点击 "Run"。
- 13. IOLMaster 将自动重启。

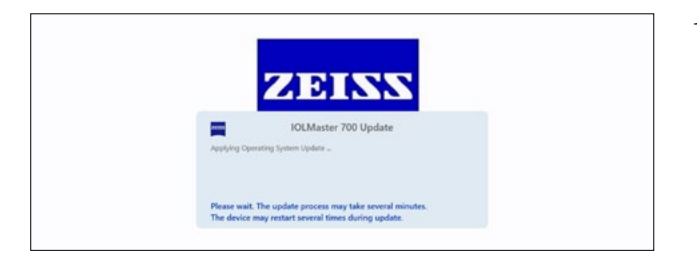

14. 现在, IOLMaster 开始安装软件更新。该过程可能需要 5 至 30 分钟。请按屏幕上的指示操作。在个别情况下, 可能 需要再次安装软件更新。在这种情况下, IOLMaster 还将 引导您完成第二次安装过程。

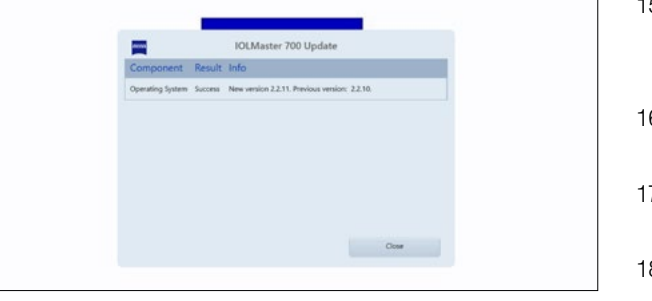

- 15. 安装完毕后,将显示旁侧的对话框。请阅读消息,以确认 系统更新成功。
- 16. 点击 "Close" 结束更新流程。
- 17. 现在, IOLMaster 将自动重启。
- 18. 您可以重新拔下U盘。

欲了解更多专家视频、帮助文档以及常见 问答,请访问 ZEISS Product Insights。

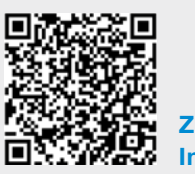

ZEISS Product Insights 网站

## Carl Zeiss Meditec AG

Göschwitzer Strasse 51-52 07745 Jena, 德国 www.zeiss.com/med info.meditec@zeiss.com 000000-1932-169-AddGA-CN-260821